## <u>ขั้นตอนการรายงานตัวผ่านระบบสำหรับนักศึกษาใหม่</u>

| ← → C                                                                                                    | ome.asp                                                                                                    | <b>a</b> 22                                                            |
|----------------------------------------------------------------------------------------------------|----------------------------------------------------------------------------------------------------|------------------------------------------------------------------------|
| มเกาวิเกยา<br>RAJAMANGA<br>เมนหลัก<br>องหะเบียนเข้าใช้ระบบ<br>เข้าสู่ระบบ<br>หลักสูดรที่รับสมัคร<br>ดูมือการลงทะเบียนใช้งานระบบ | เล้ยเหตุโนโลยีราชมงตุลโงระเมตุร<br>เล บทเงศรรราช of technology phra Nakhon Addmis<br>ก่อระดับปริญญาตรี ประจำปีการศึก<br>ประกาศผู้ผ่านการคัดเมือกเข้าศึกษาต่อระดับปริญญาตรี ประ<br>รับสมัครในช่วงวันที่ 18 - 20 มกราคม 2559<br>ประกาศัลย รับสมัครนักศึกษาประเภทรับตรง ระดับ ปวช. ประจำปีการศึกษา 2559(ต่ว) | SSion<br>มายานยา<br>ภาษาโทย -<br>1<br>มา 2559(ด่วนที่สุด)<br>ะเภทโควตา |
|                                                                                                    | รับสมัครนักศึกษาประเภทรับตรง ระดับ ปวช. ประจำปีการศึกษา 25<br>ประกศโดย รับสมัครนักลึกษา วันที่ประกศ 18 มคราคม 2559                                                                                                    | 559                                                                    |

<u>ขั้นตอนที่ 1</u> เข้าไปที่เว็บไซต์ ระบบรับสมัครนักศึกษา <u>http://reg.rmutp.ac.th/registrar/apphome.asp</u> และคลิกที่ลงทะเบียนเข้าใช้ระบบ <u>(สำหรับผู้ที่เคยลงทะเบียนเข้าสู่ระบบแล้วให้ข้ามไปที่ขั้นตอนที่ 3)</u>

| รัญชาติ *       โบย ▼         สัญชาติ *       โบย ▼         เลยประจำด้ามระยาชน<br>(เฉพาะส่วนอน 13 หลัก<br>มันต่องเวินวรรด หรือ ชิดสัน) *                                                                                                    | เบบูหลัก<br>กลับสู่หน้าแรก  | ลงทะเบียนผูสมัคร<br>กรณากรอกข้อมูลที่มีเครื่องหม                              | มาย * ให้ครบถ้วนแล้วกดป่มลงทะเบี                      | £111                                    |  |
|----------------------------------------------------------------------------------------------------|-----------------------------|-------------------------------------------------------------------------------|-------------------------------------------------------|-----------------------------------------|--|
| Auguna *       العور الله *         Image: Start Auguna *       Image: Start Auguna *         Image: Start Auguna *       Image: Start Auguna *                                                                                                    |                             | ข้อมูลส่วนบุคคล                                                               | <b>,</b>                                              |                                         |  |
| เลขประชาตัวประชาชน<br>(เลขารสำเลข 13 หลัก<br>ให้ต่องเห็มารรถ พี่รอ ชีดตั้ง) *<br>อึมเลล์ ที่สามารถติดต่อได้ est@mutp.ac.th<br>ต่านาหน้า * นาย •<br>ชื่อ<br>(ให้ต่องรมัศาน่าหน้า) * เทตสอบ นามเสกุล * ทดสอบ<br>(ให้ต่องรมัศาน่าหน้า) * 10 • มกราคม • 2537 •<br>โทรศัพท์ ที่ติดต่อได้<br>ให้เดือนรับมารรดหรือชีดขึ้น *<br>องทะเบียน<br>ลงทะเบียน Powered by Vision Net, 1995 - 2016 Contact Staff # conversion/states interviewere conversion                                                                                                    |                             | สัญชาติ *                                                                     | ไทย ▼                                                 |                                         |  |
| อีเมลล์ ที่สามารถติดต่อได้         test@mutp.ac.th           ส่าน่าหน้า *         บาย           ชื่อ         เทดสอบ           บ้เต้องมีล่าน่าหน้า) *         เทดสอบ           วันเดือมปีเกิด *         10 ▼ บกราคม ▼ 2537 ▼           โทรสัพท์ ที่ติดต่อได้         0871234567           โมต่องเว้นวรรดหรือชิตชั่น *         ดงทะเบียน           องทะเบียน         คงทะเบียน           Powered by Vision Net, 1995 - 2016         Contact Staff : กอบทรับไม่ส่วนระดบคระไหน่าสะสะดับสะคระดบกรรด                                                                                                    |                             | เลขประจำตัวประชาชน<br>(เฉพาะตัวเลข 13 หลัก<br>ไม่ต้องเว้นวรรค หรือ ขีดคั่น) * |                                                       |                                         |  |
| <ul> <li>สำนำหน้า * บาย ▼</li> <li>ชื่อ<br/>(ไม่ต้องมีสำนำหน้า) * เกตสอบ<br/>บนเลือมปีเกิด * 10 ▼ บกราคม ▼ 2537 ▼</li> <li>โพรศัพท์ ห็ติดต่อได้<br/>ไม่ต้องเว้นวรรคหรือชีดชั้น *</li> <li>ดงหะเบียน</li> <li>ดงหะเบียน</li> </ul>                                                                                                    |                             | อีเมลล์ ที่สามารถติดต่อได้                                                    | test@rmutp.ac.th                                      |                                         |  |
| ชื่อ<br>(ไม่ต่องมีผ่าน่าหน้า)*         ทดสอบ<br>(ไม่ต่องมีผ่าน่าหน้า)*         บับ มกราคม • 2537 •           โทรศัพท์ ที่ติดต่อได้<br>ไม่ต่องเว้นวรรดหรือปิดขึ้น *         0871234567           โทรศัพท์ ที่ติดต่อได้<br>ไม่ต่องเว้นวรรดหรือปิดขึ้น *         ดงทะเบียน           Image: State of Page ●         Vision Net Co.Ltd.   สกอ.   กษศ.   Facebook             Powered by Vision Net, 1995 - 2016         Contact Staff : concertificities/information                                                                                                    |                             | ตำนำหน้า *                                                                    | นาย 🔻                                                 |                                         |  |
| (เปลืองเคานาหนา) *<br>วันเดือนมิเกิด * 10 ▼ มกราคม ▼ 2537 ▼<br>โพรศัพท์ ที่ติดต่อได้<br>ไม่ต้องเว้นวรรคหรือชีตขั้น *<br>@owerdby Vision Net, 1995 - 2016 Contact Staff :                                                                                                    |                             | ชื่อ<br>(ก็ม่ต้องที่ส่อปอบต้อ) *                                              | ทดสอบ                                                 | นามสกุล * ทดสอบ                         |  |
| โทรสัพท์ ที่ติดต่อได้         โบรรดพร้อปิดข้น *           โมต้องเว้นวรรดพร้อปิดขึ้น *         0871234567           โมต้องเว้นวรรดพร้อปิดขึ้น *         ดงทะเบียน           Image: Strategy Strategy S                                                                                                    |                             | (เมตองมคานาหนา) *<br>วันเดือนปีเกิด *                                         | 10 Y 1105301 Y 2537 Y                                 |                                         |  |
| געריינערעערערערערערערערערערערערערערערערער                                                                                                    |                             | โทรศัพท์ ที่ติดต่อได้<br>ไม่ต้องเว้นวรรคหรือขีดขั้น *                         | 0871234567                                            |                                         |  |
| Vision Net Co.Ltd.   สกอ.   กษศ.   Facebook           Powered by Vision Net, 1995 - 2016         Contact Staff : counterful afternature shifts and an and an an and an and an and an an and an and an and an and an and an and an and an and an an an and an and an and an and an and an and an and an and an and an and an and an and an an an and an an an and an an an an an an an an an an an an an                                                                                                    |                             |                                                                               | ลงทะเบียน                                             | l i i i i i i i i i i i i i i i i i i i |  |
| Vision Net, 1995 - 2016         Contact Staff : การการไปไปมีสารสนาหร่างให้เสียร์การการและ การการไปม                                                                                                    |                             | to top of page                                                                |                                                       |                                         |  |
| Powered by Vision Net, 1995 - 2016 Contact Staff : <u>constant and a destination of the second second </u> |                             |                                                                               | <u>Vision Net Co.Ltd.</u>   <u>สกอ.</u>   <u>กยศ.</u> | Facebook                                |  |
|                                                                                                    | Powered by Vision Net, 1995 | 5 - 2016 Contact Staff : งานเทคโนโลมีสารสนเทศ                                 | i สำนักส่งเสริมวิชาการและงานทะเบียน                   |                                         |  |
|                                                                                                    |                             |                                                                               |                                                       |                                         |  |
|                                                                                                    |                             |                                                                               |                                                       |                                         |  |
|                                                                                                    |                             |                                                                               |                                                       |                                         |  |
|                                                                                                    |                             |                                                                               |                                                       |                                         |  |

<u>ขั้นตอนที่ 2</u> กรอกข้อมูลสำหรับการใช้งานระบบให้ถูกต้อง หากกรอกข้อมูล เลขประจำตัวประชาชนแล้ว <mark>ระบบแจ้งว่า ใช้งานไปแล้วแสดงว่าเคย</mark> ลงทะเบียนเข้าสู่ระบบมาก่อนหน้านี้แล้ว ให้ข้ามไปทำการเข้าสู่ระบบในขั้นตอนที่ 3

| หน้าเริ่มต้น               | Login ໝັງໃຫ້ສາມຮະນນຮັບຜນັດs Online                                           |
|----------------------------|------------------------------------------------------------------------------|
|                            | เลขที่บัตรประชาชน<br>รหัสผ่าน<br>ตรจสอบ<br>ลงทะเบียนผู้สมัคร สิมรหัสผ่านใหม่ |
|                            | Vision Net Co.Ltd.   sina,   nus.   Eacebook                                 |
| Powercu by Vision Her, 199 |                                                                              |
|                            |                                                                              |

ขั้นตอนที่ 3 กรอกเลขประจำตัวประชาชน – รหัสผ่าน เพื่อเข้าสู่ระบบ (หากผู้สมัครจำรหัสผ่านไม่ได้ สามารถคลิกที่ ลืมรหัสผ่าน/ขอรหัสผ่านใหม่ เพื่อใช้งานระบบ)

| เบบูหลัก<br>สมัดรเข้าศึกษาต่อ<br>เปลี่ยนตะใสปาย | 1111111111119 : นายุทดสอบ ทดสอบ<br>ช่าวประชาสัง<br>                      |
|-------------------------------------------------|--------------------------------------------------------------------------|
| หลการสมัคร<br>ชุมยากระชง แระบบ<br>ออกจากระบบ    | สมัน<br>หลังจาก<br>ปะกาศโดย รับสัน<br>วันกับระกาศ 23 พฤศจิกายน 2558      |
|                                                 |                                                                          |
|                                                 |                                                                          |
|                                                 | to top of page                                                           |
| Powered by Vision Net, 199                      | 5-2016 Contact Staff : _numsilulationstands into and informance managing |
|                                                 |                                                                          |
|                                                 |                                                                          |

<u>ขั้นตอนที่ 4</u> ให้ผู้สมัครคลิกที่ผลการสมัคร ระบบจะแสดงสาขาวิชาที่ทำการสมัครไว้ทุกรอบ – ทุกสาขาวิชา

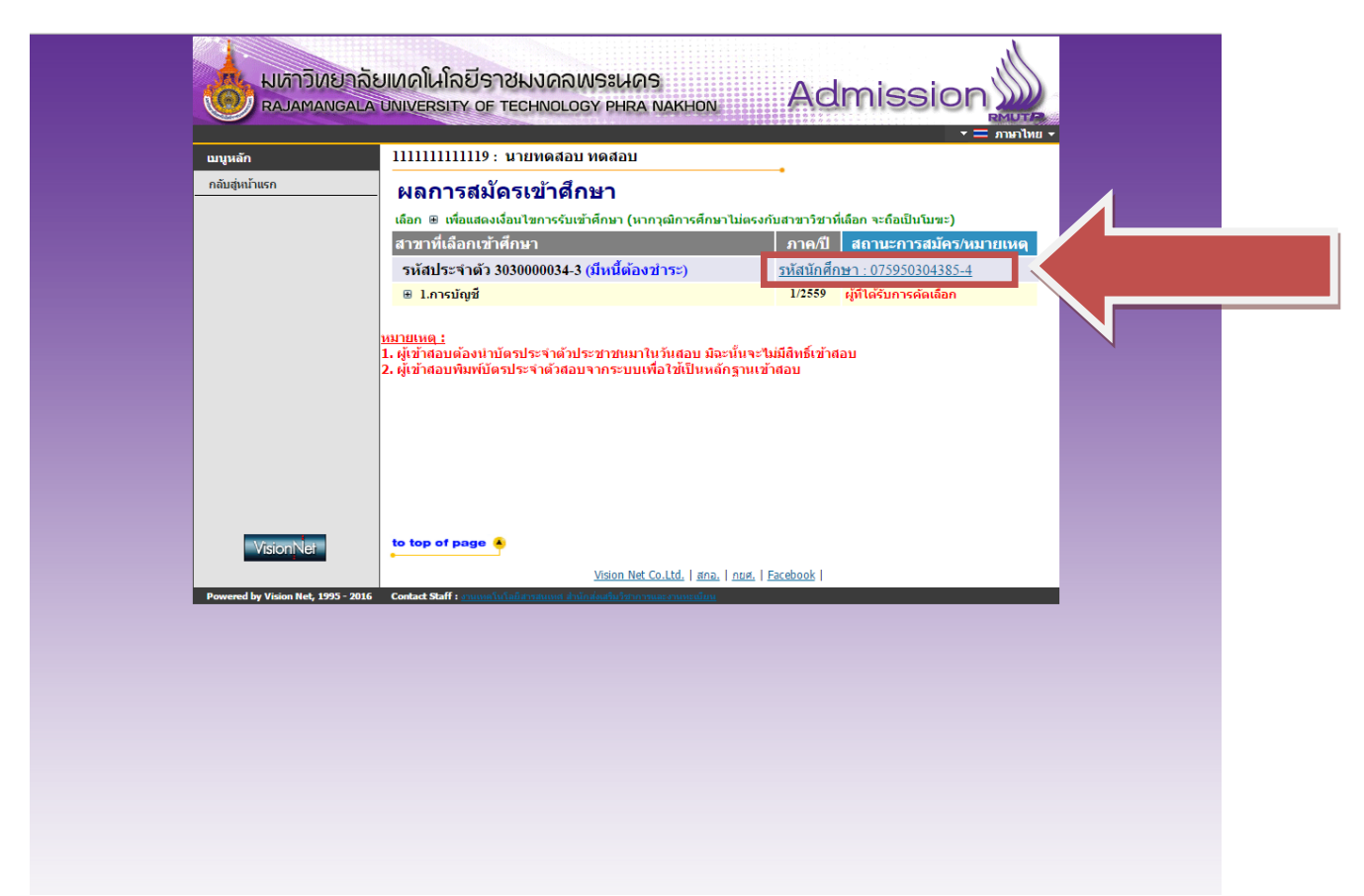

ขั้นตอนที่ 5 ให้ผู้สมัครที่จะทำการรายงานตัวผ่านระบบคลิกที่ลิงค์รหัสนักศึกษาดังรูป

| มหาวิทยาลัยแ<br>ราชมงคลเ<br>ราชมงคลเ<br>ราชมงกรา<br>ราชมงกรา<br>ราชมงาร<br>ราชาชมงกรา<br>ราชมงกรา<br>ราชมงกรา<br>ราชมงกรา<br>ราชมงกรา<br>ราชมงกรา<br>ราชมงกรา<br>ราชมงกรา<br>ราชมงกรา<br>ราชมงกรา<br>ราชมงกรา<br>ราชมงกรา<br>ราชมงกรา<br>ราชมงกรา<br>ราชมงกรา<br>ราชมงกรา<br>ราชมงกรา<br>ราชางกรา<br>ราชางกรา<br>ราชางการา<br>ราชางการา<br>ราชางการา<br>ราชางกา | าคโนโลยี<br><b>NSะนคร</b><br>มพังversity of technology phra Nakhon<br>สามาไหย ง                                                                                                    |
|----------------------------------------------------------------------------------------------------|----------------------------------------------------------------------------------------------------|
| ลืมรหัสผ่านสำหรับนักศึกษา                                                                                                    | กรณาป้อนรหัสประจำตัวและรหัสผ่าน                                                                                                    |
|                                                                                                    | รหัสประจำตัว 075950304385-4<br>รหัสผ่าน<br>ดรวจสอบ                                                                                                    |
|                                                                                                    | * รหัสประจำดัวสำหรับนักศึกษาในการเข้าสู่ระบบจะเป็น XXXXXXXXXXXX.*X(มีชีดหน้าหลักสุดท้าย) *<br>* รหัสผ่านนักศึกษาใต้รีเซ็ทเป็น "เลขที่บัตรประจำดัวประชาชน(ไม่ใส่ชิด)" ตั้งแต่วันที่ 11 กรกฎาคม 2556 แล้ว<br>สำหรับนักศึกษาใหม่ปี 2557 ใช้รหัสผ่านเป็น "เลขที่บัตรประจำดัวประชาชน(ไม่ใส่ชิด)" หรือ "รหัสประจำด้วนักศึกษา(มีชีดหน้า<br>หลักสุดท้าย)" ** มีปัญหาการใช้งานกรุณาติดต่อในวันและเวลาราชการใต้ที่<br>โทร. 02-665-3777 , 02-281-9877 , 02-282-9009-15 ต่อ 6302-6309 , 6105 , 6409<br>Email : piyoros.t@rmutp.ac.th, chayakorn.p@rmutp.ac.th, khanate.j@rmutp.ac.th |
| Powered by Vision Net, 1995 - 2011                                                                                                    | to top of page 🍝<br>Vision Net Co.Ltd.   สกอ.   กมศ.   Facebook  <br>contact staff : กามหลไม่ไล่มีสาวสนุพร สำนักสินส์นวิชาการและงานหมณ์แหน                                                                                                    |

้ขั้นตอนที่ 6 จะพบกับหน้าเข้าสู่ระบบนักศึกษา โดยที่ระบบจะนำรหัสนักศึกษามาและให้ผู้สมัครกรอกรหัสผ่าน โดยใช้รหัสประจำตัวประชาชน

| STOR                            | งคลพระนคร                                                 |                                 |                                | ระบบบริการการศึกษา  |  |  |  |
|---------------------------------|-----------------------------------------------------------|---------------------------------|--------------------------------|---------------------|--|--|--|
| RMUTP RAJAMA                    | NGALA UNIVERSITY OF                                       | TECHNOLOGY PHRA NAKHON          |                                |                     |  |  |  |
| : 075950304385-4 นายพ           | ลสอบ ทคสอบ<br>มายทดสอบ ท                                  | จสอบ                            |                                | ▼                   |  |  |  |
| มหวับเ <del>ว็บเว้บ</del><br>มห |                                                           |                                 |                                |                     |  |  |  |
|                                 | ขึ้นทะเบีย                                                | นนักศึกษาใหม่                   |                                |                     |  |  |  |
|                                 | ชื่อ                                                      | ทดสอบ                           | นามสกุล                        | ทดสอบ               |  |  |  |
|                                 | ชื่อภาษาอังกฤษ<br>(เช่น Somchai) *                        | test                            | นามสกุล<br>ภาษาอังกฤษ          | test                |  |  |  |
|                                 | (                                                         |                                 | (ເ <u>ນ່</u> າມ<br>Jaidee) *   |                     |  |  |  |
|                                 | วันเดือนปีเกิด                                            | 10 ดุลาคม 2539                  | ภูมิลำเนา<br>เดิม<br>จังหวัด * | กรุงเทพมหานคร 🔻     |  |  |  |
|                                 | เชื้อชาติ *                                               | ไทย ▼                           | สัญชาติ *                      | ไทย 🔻               |  |  |  |
|                                 | ศาสนา *                                                   | พุทธ 🔻                          |                                |                     |  |  |  |
|                                 | เลขที่บัตร<br>ประชาชน                                     | 111111111119                    | หมู่<br>โลหิด *                | В                   |  |  |  |
|                                 | ข้อมมูลคู่สมรส                                            |                                 |                                |                     |  |  |  |
|                                 | ดำนำหน้า                                                  | ทั่วไป ▼                        |                                |                     |  |  |  |
|                                 | ชื่อ                                                      |                                 | นามสกุล                        |                     |  |  |  |
|                                 | อาชีพ                                                     | รับราชการ/Government            | T                              |                     |  |  |  |
|                                 | ข้อมูลการศึกษา                                            |                                 |                                |                     |  |  |  |
|                                 | ชื่อสถานศึกษา<br>เดิม *                                   | เตรียมอุดมศึกษา (กรุงเทพมหานคร) |                                | เลือก               |  |  |  |
|                                 | ວຸฒิเดิม *                                                | ม.6 (วิทย์ - คณิด)              | ▼ วันที่ส่าเร็จ                | 7 🔻 มีนาคม 🔻 2557 🕇 |  |  |  |
|                                 | ระดับคะแนน<br>เฉลี่ย (0.00) *                             |                                 | แผนการ<br>เรียน *              | วิทย์-คณิต ▼        |  |  |  |
|                                 | ข้อมูลที่อยู่                                             |                                 |                                |                     |  |  |  |
|                                 | ที่อยู่ สำเนาทะเบี                                        | ยนบ้าน:                         |                                |                     |  |  |  |
|                                 | ที่อยู่ในสำเนา<br>ทะเบียนบ้าน (เลข<br>ที่,ถนน,หมู่บ้าน) * |                                 |                                |                     |  |  |  |
|                                 | แขวง/ดำบล *                                               |                                 |                                |                     |  |  |  |
|                                 | เขต/อำเภอ *                                               |                                 | จังหวัด *                      | กระบี้ 🔻            |  |  |  |
|                                 | รหัสไปรษณีย์ *                                            |                                 | โทรศัพท์ *                     |                     |  |  |  |
|                                 | โทรศัพท์มือ                                               |                                 |                                |                     |  |  |  |
|                                 | ถือ "                                                     |                                 |                                |                     |  |  |  |
|                                 | อเมลล์                                                    |                                 |                                |                     |  |  |  |

ขั้นตอนที่ 7 หลังจากเข้าสู่ระบบแล้ว ให้ผู้สมัครกรอกข้อมูลที่ระบบแสดง ให้ครบถ้วน

| ราชมงคล                         | มพระเมคร<br>มแพระยุราว กร ระบบบริการการศึกษา                                                                                                    |
|---------------------------------|----------------------------------------------------------------------------------------------------|
| : 075950304385-4 10 tmodal 1 Mo | ביינער איז איז איז איז איז איז איז איז איז איז                                                                                                    |
| แบนหลัก                         |                                                                                                    |
| ออกจากระบบ                      |                                                                                                    |
| ปอี่ยบรนัสผ่าน                  | ยบ รอบรอบราวรรบบบรการการ                                                                                                    |
| ระเบียนประวัติ                  |                                                                                                    |
| ผลการลงทะเบียน                  |                                                                                                    |
| ดารางเรียน/สอบ                  |                                                                                                    |
| ภาระค่าใช้จ่าย/ทุน              | Rester นักศึกษาสามารถลงทะเบียนเพื่อรับ ผลการศึกษา                                                                                                    |
| ผลการศึกษา                      | SMS และข่าวสารจากมหาวิทยาลัยได้ *** Free ***                                                                                                    |
|                                 |                                                                                                    |
| ประเมินผู้สอน                   | าไระกาศเรื่อง                                                                                                    |
| ประเมินหน่วยงาน                 | 1. แก้ไขข้อมอบักศึกหา [คลิกอค่มือ](ค่าหหึ่สด)                                                                                                    |
| ตรวจสอบจบ                       | 1. <u>อาจสออลู่แบบเอา (การกลุ่มูลอ)</u> (ค.ศ.ศ.ศ.)                                                                                                    |
| เขียนคำร้อง                     | Login และ Password แล้วเข้าระเบียนประวัติแล้วเลือกแก้ไขระเบียนประวัติ ตามขั้นตอน                                                                                                    |
| ทะเบียนรายชื่อ                  |                                                                                                    |
| เสนอความคิดเห็น                 |                                                                                                    |
| สถิติการเข้าใช้ระบบ             | ประกาศโดย กลุ่มทะเบียนและประมวลผล วันที่ประกาศ 18 สิงหาคม 2552                                                                                                    |
| สมัครรับข่าว SMS ฟรี            | 2. ค่มือการใช้งานโคยต่อ [.ndf](ค่านนาค)                                                                                                    |
|                                 | กลุ่มทะเบียน สำนักลังเสริมวิชาการและงานทะเบียน ได้จัดทาดมือการใช้งานโดยย่อให้กับ<br>บักศึกษา เพื่อประกอบการใช้งาน และสามารถศึกษาเพิ่มเติมได้ที่ดูมือปฐมนิเทศที่นักศึกษาได้<br>รับไป<br>ประกาศโดย กลุ่มทะเบียน วินที่ประกาศ 27 มิถุนายน 2554 |
| aussession by                   | to top of page 4                                                                                                    |
| WISION NET<br>MIS-ERP           | to top of page                                                                                                    |

ขั้นตอนที่ 8 หลังจากกรอกระเบียนประวัติแล้ว ให้ผู้สมัครทุกคนคลิกที่ปุ่ม "ระเบียนประวัติ" ดังรูป

| : 075950304385-4 นายหดสอบ หดสอบ | ระเมืองประวัติ                        |                                  | ★ | 1 |
|---------------------------------|---------------------------------------|----------------------------------|---|---|
|                                 | วะเบยนบระงด                           |                                  |   |   |
|                                 | ขอมูลตานการตกษา<br>รมัสประวัวด้ว:     | 075050204285-4                   |   |   |
|                                 | เอขที่บัตรประชาชน:                    | 11111111111                      |   |   |
|                                 | สื่อ:                                 | 11111111111                      |   |   |
|                                 | มอ.<br>ชื่ออังกกษะ                    | Mr test test                     |   |   |
|                                 | DEBONICE.                             | มรินารธรกิจ                      |   |   |
| PICTURE NOT FOUND               | สมส์:                                 | มมีสุขาร                         |   |   |
| PLEASE CONTACT ADMIN            | ทูลอ.<br>หลักสตรวิชา:                 | 5521030601 การบัญช               |   |   |
| ມນານລັດ                         | วิชาโท:                               |                                  |   |   |
| เมนูหลก                         | ระดับการศึกห                          | ปริญญาตรี 4 ปี ปกติ              |   |   |
| ถอยกลับ                         | ชื่อปริญภ                             |                                  |   |   |
| แก้ไขระเบียนประวัติ             | ปีกา                                  |                                  |   |   |
| ใบรายงานด้วเพื่อเข้าศึกษา       |                                       |                                  |   |   |
|                                 | สถานภ                                 |                                  |   |   |
|                                 | วิธีรับเข้า:                          |                                  |   |   |
|                                 | วุฒิก่อนเข้ารับกา กษา:                | u.6                              |   |   |
|                                 | -                                     | 4                                |   |   |
|                                 | จบการตกษาจาก:                         | เตรยมอุดมดกษา                    |   |   |
|                                 | อ. ทบรกษา:                            |                                  |   |   |
|                                 | พลการตกษา                             |                                  |   |   |
|                                 |                                       | หน่วยกิดด้านวณ 0                 |   |   |
|                                 |                                       | หน่วยกดทผาน 0                    |   |   |
|                                 | -                                     | Heward and the and the second to |   |   |
|                                 | ขอมูลลวนบุคคล                         | 10/10/2520                       |   |   |
|                                 | วนเดอนบเกต (พ.ศ.):<br>อัพอัอณี่เอื้อง | 10/10/2339                       |   |   |
|                                 | สงหวดที่เกิด:                         | 130000000011005, 155000000       |   |   |
|                                 | arg 10 10 :                           | 1910                             |   |   |
|                                 | พ เดน เ:<br>คล่ามล้ำคะ                |                                  |   |   |
|                                 | กลุ่มเลยพ.                            | 122                              |   |   |
|                                 | พอยู่                                 | 123                              |   |   |
|                                 |                                       | เขต/อำเภอ 123                    |   |   |
|                                 |                                       | ชัยภูมิ 11110                    |   |   |
|                                 |                                       | 110E 10100100/00                 |   |   |

ขั้นตอนที่ 9 คลิกที่ปุ่ม "ใบรายงานตัวเพื่อเข้าศึกษา" ดังรูป

| รหัสประจำตัวนักทึกษา 13 หลัก |                                      | 1                           |                      |   |
|------------------------------|--------------------------------------|-----------------------------|----------------------|---|
| 075950304385-4               |                                      |                             |                      |   |
| รุ่น 59 กลุ่ม 59 - ปบง./8    |                                      | Ó                           |                      |   |
|                              | าหาวิทยาวัยเท                        | ດໂນໂລຍີຣວສະເທດລາມຮະນາດຮ     | รปถ่าย               |   |
|                              | มทางทอาสองท                          | ที่อสั้งพบเขียงแข็งขัดสีดนว |                      |   |
|                              | ระดับเรื่องเมวตรี ง                  | แอติ อาตอารสีอนาที่ 1/2550  |                      |   |
|                              | son o o siging in a                  | UNI 11 INT 11 INT 172339    |                      |   |
| คณะ                          | คณะบริหารธุรกิจ                      |                             |                      |   |
| สาขาวิชา                     | 30300 การบัญชี ปริญญาตรี 4 ปี ปก     | 9                           |                      |   |
| รหัสประจำตัวผู้สมัคร         | 303000034-3                          | เลขที่บัตรประจำตัวประชาชน   | 1111111111119        |   |
| ชื่อ                         | นายทดสอบ                             | นามสกุล                     | ทดสอบ                |   |
| ชื่อภาษาอังกฤษ               | Mr.test                              | นามสกุลอังกฤษ               | test                 |   |
| เพศ                          | ชาย                                  | เกิดวันที่                  | 10/10/1996           |   |
| เชื้อชาติ                    | ไทย                                  | สัญชาติ                     | ไทย                  |   |
| ศาสนา                        | พุทธ                                 | ความพิการ                   | ไม่พิการ             |   |
| ระดับการศึกษาสูงสุด          | ม.6 (วิทย์ - คณิต)                   | แผนกวิชา/วิชาเอก            | วิทย์-คณิต           |   |
| ความถนัด/ความสนใจพิเศ        | 11231                                |                             |                      |   |
| ที่อยู่ตามทะเบียนบ้าน        | 123                                  |                             |                      |   |
|                              | 123                                  |                             |                      |   |
| อำเภอ/เขต                    | 123                                  |                             |                      |   |
| จังหวัด                      | ພັບກູມີ                              | รหัสไปรษณีย                 | 11110                |   |
| โทร                          | 12123132423                          | e-mail                      |                      |   |
| จำนวนพี่น้องทั้งหมด          | 3 คน                                 | กำลังศึกษาอยู่              | 2 คน                 |   |
| บิดาชื่อ                     | 123 123                              | อาชีพ                       | รับราชการ/Government |   |
| รายได้บิดา                   | ไม่ระบุ                              |                             |                      |   |
| มารดาชื่อ                    | 1231 12313                           | อาชีพ                       | อาชีพอิสระ/รับจ้าง   |   |
| รายได้มารดา                  | >300,000 บาทตอปี                     |                             |                      |   |
| สถานภาพบิดา มารดา            | แยกกันอยู่ หมายถึง บิดา-มารดาไม่ได้ห | ยารางกันแต่แยกกันอยู่       |                      |   |
| ผู้ปกครองชื่อ                | 123123 123213                        | อาชีพ                       | ค้าขาย/ธุรกิจส่วนตัว |   |
| รายได้ผู้ปกครอง              | >300,000 บาทต่อปี                    |                             |                      |   |
| ภรรยา/สามี(ถ้ามี) ชื่อ       |                                      | อาชีพ                       | รับราชการ/Government | + |
| บุคคลที่สามารถติดต่อได้ใ     | นกรณีที่มีเหตุฉุกเฉิบ                |                             |                      | - |
| ชื่อ                         | 123123                               |                             |                      |   |
| สถานที่ติดต่อ                | 123123 12312 3213213                 |                             |                      |   |
| จัพวัด                       | ถ้าแพลเพศร                           | รมัดไประเภิย์               | 102012               |   |

<u>ขั้นตอนที่ 10</u> ให้ผู้สมัครพิมพ์ใบรายงานตัวพร้อมเอกสารประกอบดังนี้

- สำเนาบัตรประจำตัวประชาชน / สำเนาทะเบียนบ้าน พร้อมเซ็นรับรองสำเนาถูกต้อง
- สำเนาเอกสารแสดงผลการศึกษา (ร.บ.

, ป.พ. , ใบเกรด , Transcript) พร้อมรับรองสำเนาถูกต้อง จำนวน 2 ฉบับ

สอบถามเพิ่มเติม โทร. 02-665-3777 ต่อ 6302 – 9 , 6409